## HUS-Moodleの基本的な操作方法 について(遠隔授業ポータル編)

 $HUS-Moodle \rightarrow \lceil \forall f = f \\ \forall f = f \\ \forall f \in f \\ \forall f \in f \\$ →「その他」 → 「遠隔授業ポータル」

2020年5月1日版

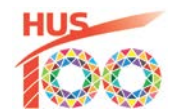

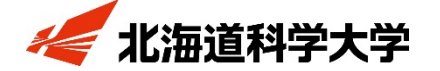

© Hokkaido University of Science All Rights Reserved.

1. HUS-Moodle にログインします

① HUS-Moodle のログイン画面へ

下↓のリンクをクリック

http://moodle.hus.ac.jp

② HUS-Moodle にログイン

- 電子メール利用カードを確認
- ユーザ名に「学生番号」、
  パスワードに「パスワード」
  を記入
- ユーザ名を記憶する」を☑
- 「ログイン」をクリック

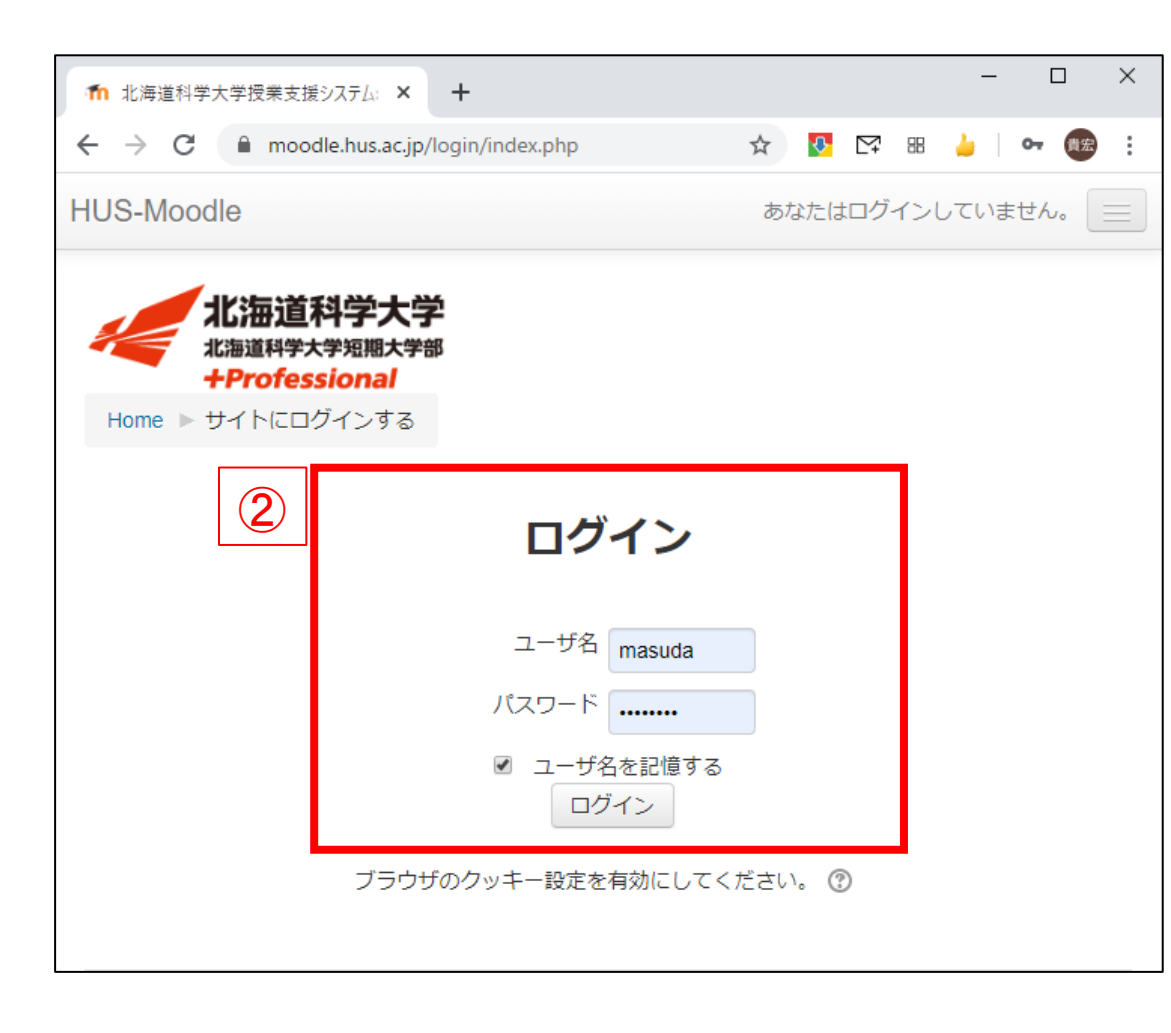

## 2. 遠隔授業ポータルコースに入ります

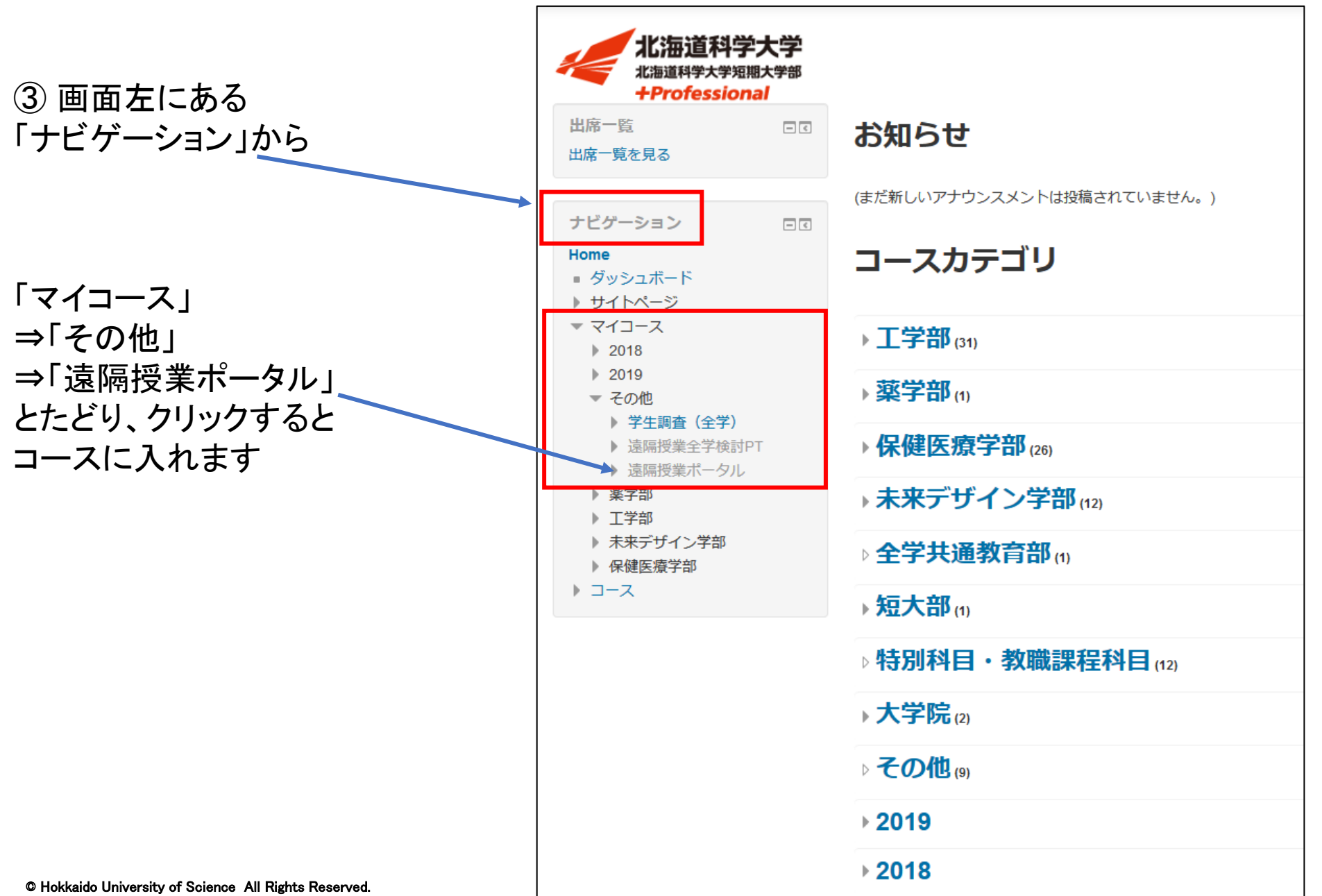

2. 遠隔授業ポータルコースに入ります

※5/7 以降に遠隔授業科目 遠隔授業ポータル の接続方法と科目代表の連 絡先が公開されていきます Home ▶ マイコース ▶ その他 ▶ 遠隔授業ポータル 編集モードの終了 ナビゲーション - < 編集・ ⊕ #+ 🕀 📠 アナウンスメント 🖉 編集 🛛 👤 Home ダッシュボード ➡ 活動またはリソースを追加する ▶ サイトページ ▼ マイコース ④自分の学科名をクリックして ◆トピック1 / 編集・ 2018 2010 履修予定の科目の 🔟 機械工学科 💌 編隹▼ -▼ その他 学生調査(全学) 「接続方法」と「接続先」と ▲ 活動またはリソースを追加する 遠隔授業全学検討 「科目代表の連絡先」 ▼ 遠隔授業ポータル 編集・ 参加者 を確認して下さい ♥ バッジ ▲ 活動またはリソースを追加する 🛓 コンピテン <u>☆ トピック 2</u> 纪住

※全ての学科・学年の遠隔科 目について確認できます (授業開始済の学科・学年を 除きます)

- この資料はこれでおわりです。
- 学部別の練習用コースがmoodle上にあります。

「マイコース」→「〇〇学部」→「遠隔授業学生練習用(〇〇学部)」 遠隔授業開始に向けて練習用コースで操作を練習してみましょう。

moodle の操作方法を解説した動画もあります。
 この動画も活用して moodle の操作を練習してください。

「新入生向け練習用コースを使ったmoodle操作説明動画①②」 <u>https://youtu.be/qwBthM0oJ\_k</u> <u>https://youtu.be/mSalUhjEzj0</u>